## JAN-901B/701B/2000

## Confirming the current software Maintenance No.

Please confirm the software Maintenance No. by the procedures described below and check if Maintenance No. is subject to this patch software.

1) Select [(7)Main] – [(3)Test] – [(2)System Information] from menu bar.

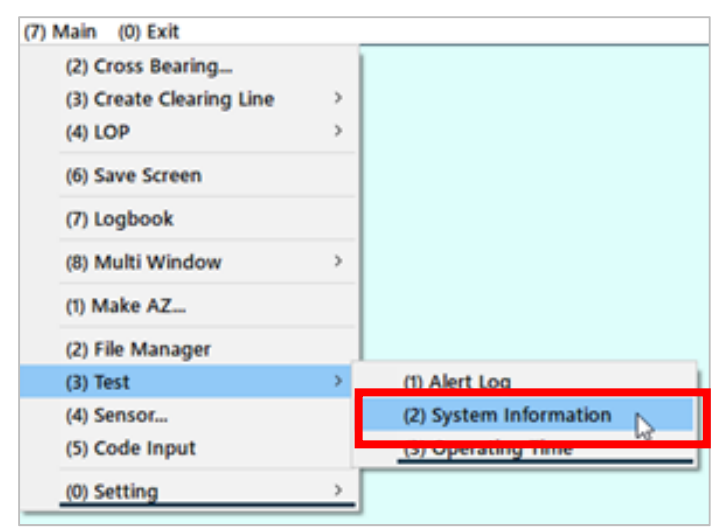

2) "System Information" dialog will be shown.

Please confirm MaintenanceNo. is either one of the followings.

| System Information | SAMPLE               |  |
|--------------------|----------------------|--|
| Туре               | JAN-701B/901B        |  |
| Process Manager    | Ver. 01.00           |  |
| ECDIS App          | Ver. 01.09           |  |
| Chartportfolio     | Ver. 01.00           |  |
| тсѕ                | Ver. 01.00           |  |
| MaintenanceNo.     | A - <b>000000</b> 71 |  |
|                    | Close                |  |

3) After the MaintenanceNo. confirmation, left-click on [Close] button to close the window.